Új cikk közzététele lépésekben:

1. Bejegyzés fül alatt megnyomod az Új hozzáadása gombot.

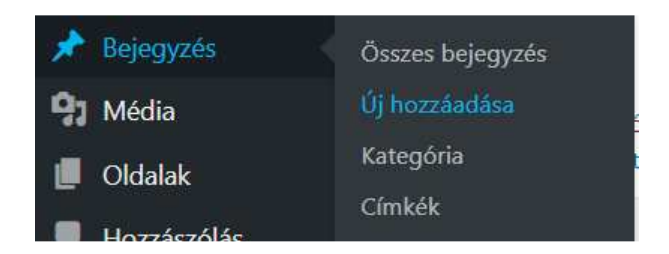

2. Felül megadod a címet a Címsor megadása mezőben.

| Új bejegyzés                                              |          |      |                                                                                                    |
|-----------------------------------------------------------|----------|------|----------------------------------------------------------------------------------------------------|
| Címsor megadása                                           |          |      | Közzététel 🔺                                                                                                    |
| Divi szerkesztő használata<br><b>P</b> 1 Média hozzásdása | Grafikus | HTML | Mentés vázlatként Előnézet        Ŷ Állapot: Vázlat Szerkesztés       Ø. Nyilvánosság: Nyilvános Szerkesztés         Ø Nyilvánosság: Nyilvános Szerkesztés       Miczetetel         Maconal közzétenni Szerkesztés       Közzététel |
| Bekezdés 🔻 B I 🗄 🗄 🕊 🗄 🖆 🥙 🎇 🧮 👹 😬 🎇 🚍 🗎                  |          | ×    |                                                                                                    |
|                                                           |          |      | Kategória                                                                                                    |
| Szavak száma: 0                                           |          |      | Beállítás kiemelt képként                                                                                                    |

- 3. A cikk tartalma a nagy ablakba kerül, esetleg ismerkedj itt a formázó funkciókkal. A főkép nem ide jön, nem kell beilleszteni.
- 4. Jobb oldali oszlopban kiválasztod a kategóriát, hogy saját neved alatt jelenjen meg a cikk.
- 5. A Kivonat mezőbe be lehet írni egy rövid szöveget, amiról a cikk szól (egy rövid mondat).
- 6. Jobb oldali oszlopban legalól kell megnyomni a Beállítás kiemelt képként gombot, itt töltöd fel a főképet. A további képek mehetnek a nagy ablakba, ahol a szöveg található.
- 7. Jobb oldali oszlop tetején megnyomjuk a Közzététel gombot.

Ennyi lenne egy posztolás. Jó munkát kívánok!